## Attivazione Notifiche Push sull'APP SPAZIO SCUOLA

→Al primo login sull'app Spazio scuola sarà chiesto all'utente se vuole abilitare la ricezione delle notifiche push

→ Sarà inoltre possibile abilitare /disabilitare le notifiche push tramite checkbox nella funzione 'Impostazioni' dell'App SpazioScuola

Att. Se l'utente disabilita la ricezione delle notifiche dalle impostazioni del telefono e all'interno dell'app sono invece abilitate tramite checkbox le notifiche push non arriveranno!

→Le notifiche push saranno visualizzate sul dispositivo mobile come accade per tutte le APP, al click sulla notifica si aprirà la schermata dell'app Spazio scuola per l'accesso

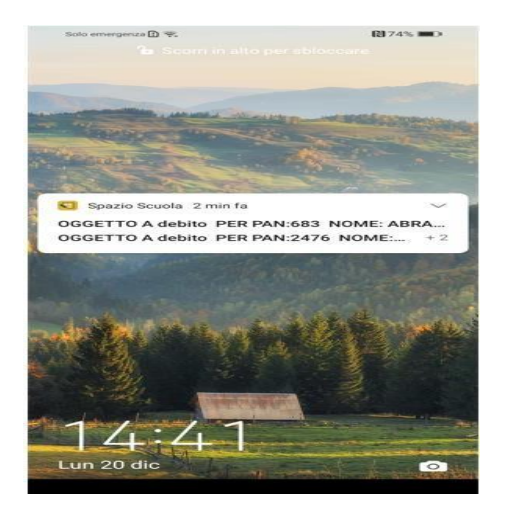

→Nel menù dell'app è stata aggiunta una funzione nuova '<u>Notifiche ricevute'</u> che consente di gestire le notifiche ricevute:

- Possono essere lette per esteso
- Premendo a lungo su una notifica si abiliteranno dei checkbox che consentiranno selezionandoli di cancellare le notifiche

| Bara = 217.11               | Solo emergenze 🗋 🛠 🚺 67% 📖 ) 16:54                                                             | Solo emergenza 🗋 😤 🚺 67% 💷 0. 16:54                                                                                                    | Solo emergenze 🗋 😤 🔛 16:54                                                                                                    |
|-----------------------------|------------------------------------------------------------------------------------------------|----------------------------------------------------------------------------------------------------|----------------------------------------------------------------------------------------------------|
| a)                          | Notifiche ricevute                                                                             |                                                                                                    | Notifiche ricevute                                                                                                    |
| 💽 Pagamenti 📃 🗾             | OGGETTO A debito PER PAN:683 20/12/2021 1538<br>OGGETTO A debito Testo push notification !'[£  | OGGETTO A debito PER P. 20172011153<br>OGGETTO A debito Testo<br>publi notificación 112534/07ANK 663<br>14-6308/053618/n1507 HS1 7470/NK 663<br>ELEMENTER URL: https://www.purolia.it.<br>////raariche bebbebbebbebbebbebbebbebbebbebbbbbbbb | OGGETTO A debito PER.P 2013/2011/539<br>DGGETTO A debito Testo<br>parts molitacion 1153/34/1-9704.633<br>the categoris del iservico: REFEZIONE<br>ELEMENTAE UIR: https://www.purtolis.it<br>///recarche bobbbbbbbbbbbbbbbbbbbbbbbbbbbbbbbbbbb |
| Codici pagamento            | OGGETTO A debito PER PAN:247 20/12/2021 1538<br>OGGETTO A debito Testo push notification !"(E  |                                                                                                    |                                                                                                    |
| Dati anagrafici             | OGGETTO A debito PER PAN:403 20/12/2021 1538<br>OGGETTO A debito Testo push notification !'(£  |                                                                                                    |                                                                                                    |
| 🤟 Servizi                   |                                                                                                | 88                                                                                                    | 88                                                                                                    |
| X Assenza / Pasto in bianco | OGGETTO A debito PER PAN:407 2012/2001 1538<br>OGGETTO A debito Testo push notification ("IE   | OGGETTO A debito PER P. 20/12/2021 15:38<br>OGGETTO A debito Testo push notificati                                                                                                    | OGGETTO A debito PER P 20/12/2021 15:38<br>OGGETTO A debito Testo push notificati                                                                                                    |
| 😞 Notifiche ricevute        | OGGETTO A debito PER PAN:683 20/12/2021 13:40<br>OGGETTO A debito Testo push notification !'IE | OGGETTO A debito PER P 20/12/2021 15:38<br>OGGETTO A debito Testo push notificati                                                                                                    | OGGETTO A debito PER P., 20/12/2021 15:38<br>OGGETTO A debito Testo push notificati                                                                                                    |
| 💣 Impostazioni              | OGGETTO A debito PER PAN:247 20/12/2021 13:40<br>OGGETTO A debito Testo push notification !'[E | OGGETTO A debito PER P 20/12/2021 15:38<br>OGGETTO A debito Testo push notificati                                                                                                    | OGGETTO A debito PER P 20/12/2021 15:38<br>OGGETTO A debito Testo push notificati                                                                                                    |
| Q Informazioni              | OGGETTO A debito PER PAN:403 20/12/2021 13:40<br>OGGETTO A debito Testo push notification !"[£ | OGGETTO A debito PER P. 20/12/2021 13:40                                                                                                    | OGGETTO A debito PER P 20/12/2021 13:40                                                                                                    |
| 🕞 Esci                      | OGGETTO A debito PER PAN:407 20/12/2021 13:40<br>OGGETTO A debito Testo push notification !"IE | OGGETTO A debito PER P_ 20/12/2021 13:49<br>OGGETTO A debito Testo push notificati ~                                                                                                    | OGGETTO A debito PER P 20112/2021 13:40<br>OGGETTO A debito Testo push notificati                                                                                                    |
| Modifica password           |                                                                                                |                                                                                                    |                                                                                                    |
|                             | OGGETTO A debito PER PAN:683 17/12/2021 12:15<br>OGGETTO A debito Testo push notification ["[£ | Cancella Annulla                                                                                                    | Cancella Annulla                                                                                                    |
|                             | 1                                                                                              | /                                                                                                    |                                                                                                    |

Se arrivano delle nuove notifiche mentre il cittadino è già all'interno dell'app, comparirà per alcuni istanti la notifica sull'app e comparirà poi un pallino rosso sul nome della funzione fino a che non si entra all'interno della funzione.

## Attivazione Notifiche Push sull'APP SPAZIO SCUOLA

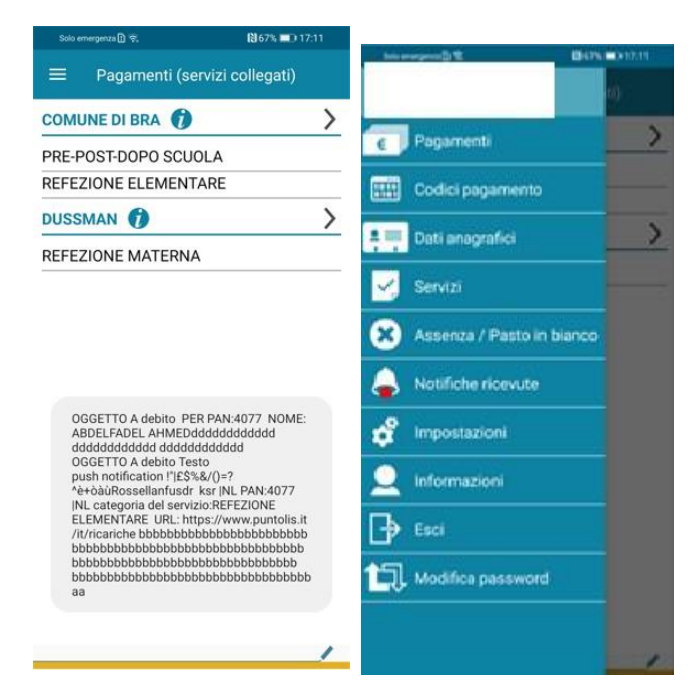